# ログイン方法のご案内(ちくらつなぐホテル)

①公式サイトへアクセス下さい。画面右上に「宿泊予約」のボタンがありますので押して下さい。

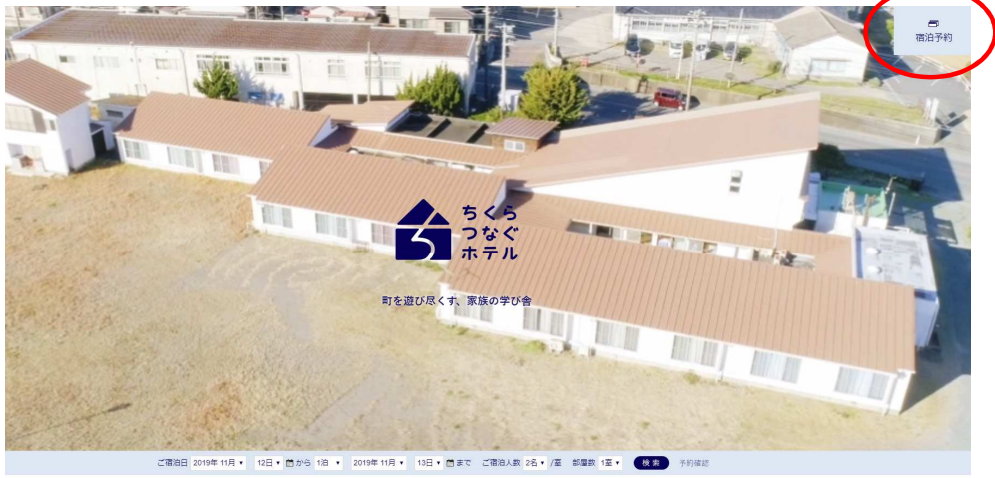

HOME / 千倉の魅力 / ストーリー / アクセス / 客室 / お食事 / 施設報要 / プログ

②一般の予約画面に繋がります。上段に「キャンペーン」というボタンがありますので押して下さい。

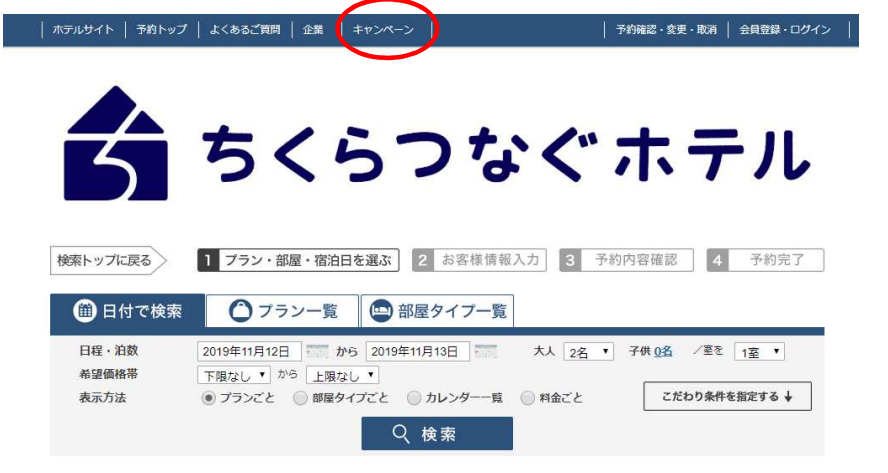

# ③ログイン画面に繋がりますので、ご案内のアカウント&パスワードをご入力しログイン下さい。

| ホテルサイト   予約トップ   よくあるご質問              | │ 予約確認・変更・取消 │                                         |
|---------------------------------------|--------------------------------------------------------|
| ちく                                    | らつなぐホテル                                                |
| 検索トップに戻る キャンペーンログイン<br>キャンペーン:ログイン    |                                                        |
| キャンペーン用のアカウント<br>キャンペーンアカウント<br>パスワード | センベーンのログインベージになります。<br>とパスワードをお持ちの方は、ご入力のうえログインしてください。 |
| 予約                                    | リトップ ログインして進む                                          |

### ④専用のご予約プラン画面に繋がりますので、お好きなプランを選択しご予約下さい。 初回については一定の情報入力が必要になります(是非会員登録下さい)。

⑤トップ画面に戻るには「キャンペーントップへ戻る」を押して下さい。

#### | ホテルサイト (キャンペーントップへ戻る) 予約トップ | よくあるご質問 | | 予約確認・変更・取消 | 会員登録・ログイン ちくらつなぐ ホテル 東京学芸大学附属世田谷小学校関係者様向けプラン 一般の予約トップへ 1 プラン・部屋・宿泊日を選ぶ 2 お客様情報入力 3 予約内容確認 4 検索トップに戻る 予約完了 ○ プラン一覧 📄 部屋タイプ一覧 🛗 日付で検索 日程・泊数 2019年11月19日 🐖 から 2019年11月20日 🐖 大人 2名 ▼ 子供 0名 /室を 1室 ▼ 希望価格帯 下限なし • から 上限なし • 表示方法 こだわり条件を指定する ↓ Q検索

### ⑥一般の画面に戻るには「一般の予約トップへ」を押すと離脱できます。 なお、PC上やマウスの戻るボタンはエラーが出ますのでご使用なさらないようお願い致します。

| ホテルサイト   キャンペー         | -ントップへ戻る   予約トップ   よくあるご質問                                                          | │ 予約確認・変更・取消 │ 会員登録・ログイン │          |
|------------------------|-------------------------------------------------------------------------------------|-------------------------------------|
| 3                      | ちくらつなく                                                                              | ぐホテル                                |
| 東京学芸大学附属               | 世田谷小学校関係者様向けプラン                                                                     | 一般の予約トップへ                           |
| 検索トップに戻る               | 1 プラン・部屋・宿泊日を選ぶ 2 お客様情報入力                                                           | 3 予約内容確認 4 予約完了                     |
| 🛗 日付で検索                | 🕜 ブラン一覧 💿 部屋タイプ一覧                                                                   |                                     |
| 日程・泊数<br>希望価格帯<br>表示方法 | 2019年11月19日 から 2019年11月20日 大人   下限なし、から 上限なし、     ● ブランごと 部屋タイプごと カレンダー一覧 料金   Q 検索 | 2名 子供 ①名 ✓ 室を 1室   ごと こだわり条件を指定する ↓ |

⑦朝食は、予約時オプションからお選び頂けます。「オプション一覧へ進む」を押して下さい。

| プラン名  | ご宿泊料金(個室・東京学芸大学附属世田谷小学校プラン) |                                                  |                                                                                     |                                                                                              |                                                                                                    |
|-------|-----------------------------|--------------------------------------------------|-------------------------------------------------------------------------------------|----------------------------------------------------------------------------------------------|----------------------------------------------------------------------------------------------------|
| お部屋名  | 個室(4人部屋)                    |                                                  |                                                                                     |                                                                                              |                                                                                                    |
|       | 1                           | 室目                                               |                                                                                     |                                                                                              |                                                                                                    |
| 人数    |                             | 基本料金                                             | サービス料                                                                               | 消費税                                                                                          | 合計                                                                                                    |
| 大人 2名 |                             | ¥9,900                                           | -                                                                                   | <u>i入</u> み                                                                                  | ¥19,800                                                                                               |
|       | プラン名<br>お部屋名                | プラン名 ご宿泊村金(個雪   お部屋名 個室(4人部屋)   11 人数   大次 大太 2名 | プラン名 ご宿泊料金 (個室・東京学芸大学附属世)   お部屋名 個室 (4人部屋).   上 1室日   人数 基本料金   大人数 基本料金   大人数 基本料金 | プラン名 ご宿泊料金 (個室・東京学芸大学附属世田谷小学校プラン<br>お部屋名   通室 (4人部屋).   1室目   人数 基本料金 サービス科   大人 2名 ¥9,900 - | プラン名 ご宿泊料金 (個室・東京学芸大学脱属世田谷小学校ブラン)   お部屋名 個室 (4人部屋).   工室目 工室目   人数 基本料金 サービス科 消費稅   大人 2名 ¥9,900 - 込み |

⑧大人・小学生・未就学児に分けて、「このオプションを選択」からご希望の個数をお入れ下さい。

|                                       | 追加オプションの選択                                                                              |  |  |  |  |
|---------------------------------------|-----------------------------------------------------------------------------------------|--|--|--|--|
|                                       |                                                                                         |  |  |  |  |
|                                       | ご朝食(大人分・10月以降)                                                                          |  |  |  |  |
|                                       | ご朝食(大人)<br>チェックイン日までにご予約を頂いた場合は、ご宿泊割引を運用致します。<br>当日のお申込みは、一般料金でのご案内とさせて頂きます。            |  |  |  |  |
|                                       | <割引適用ご料金><br>大人1,300円 小学生975円 未就学児650円                                                  |  |  |  |  |
|                                       | <一般科金><br>大人1,500円 小学生1,000円 未就学児700円                                                   |  |  |  |  |
|                                       | ※上記金額は税別です                                                                              |  |  |  |  |
|                                       | □ 1室目: このオブションを選択                                                                       |  |  |  |  |
|                                       |                                                                                         |  |  |  |  |
|                                       | ご朝食(小学生分・10月以降)                                                                         |  |  |  |  |
|                                       | ご <b>朝食(小学生)</b><br>チェックイン日までにご予約を頂いた場合は、ご宿泊割引を適用致します。<br>※日のや申2.314 一般料合でのご使めたませて頂きます。 |  |  |  |  |
|                                       |                                                                                         |  |  |  |  |
| ご朝食(大人分                               | 10月以降)                                                                                  |  |  |  |  |
| ご朝食(大人)<br>チェックイン日までにご<br>当日のお申込みは、一般 | 予約を頂いた場合は、ご宿泊割引を適用致します。<br>料金でのご案内とさせて頂きます。                                             |  |  |  |  |
| <割引適用ご料金><br>大人1,300円 小学生97           | 5円 未就学师650円                                                                             |  |  |  |  |
| <一般料金><br>大人1,500円 小学生1,4             | 200円 未就学児700円                                                                           |  |  |  |  |
| ※上記金額は税別です                            |                                                                                         |  |  |  |  |
|                                       | ✔ 1室目:チェックを外して解除                                                                        |  |  |  |  |
|                                       | 日付数量                                                                                    |  |  |  |  |
|                                       | 2019年11月30日(土) 2 ▼ 名分 × ¥1,430                                                          |  |  |  |  |

③「選択した追加オプションを確定する」を押すと、「オプション追加料金合計」に選択した朝食料金が 追加されます。

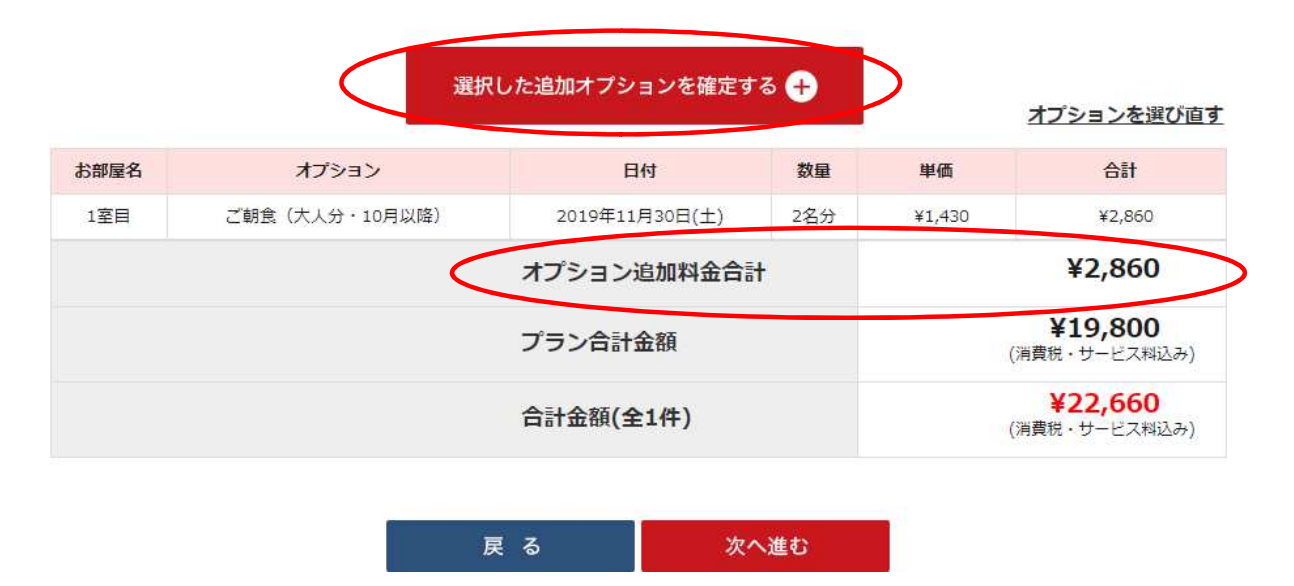

# ⑩アレルギーなど、食事に関してお伝え頂く必要がある場合は必ずご記入をお願い致します。

追加オプションのご要望詳細入力

| ご朝食(大人分・10月以降)                                                     |                             |                                                                                                    |
|--------------------------------------------------------------------|-----------------------------|----------------------------------------------------------------------------------------------------|
| ご朝食(大人)<br>チェックイン日までにご予約を頂いた場合<br>当日のお申込みは、一般料金でのご案内と<br><割引適用ご料金> | は、ご宿泊割引を適用致します。<br>させて頂きます。 |                                                                                                    |
| 大人1,300円 小学生975円 未就学児65<br><一般料全>                                  | 60円                         |                                                                                                    |
| 大人1,500円 小学生1,000円 未就学児                                            | 700円                        |                                                                                                    |
| ※上記金額は税別です<br>_                                                    |                             |                                                                                                    |
| 1室目                                                                |                             |                                                                                                    |
| 日付                                                                 | 追加オプション注文数                  | ご要望詳細                                                                                                  |
| 2019年11月30日(土)                                                     | 2名分 × ¥1,430                | [備考]アレルギーをお持ちの方は、必ずご記入をお願い致します。入りきらな<br>い場合は、大変お手数ですが予約最後の「その他、ご要望」にご入力頂くか、予<br>約後にEメールかお電話でも承らせて頂きます。 |
|                                                                    |                             |                                                                                                    |